# Evolution<sup>®</sup> HCM

by ASURESOFTWARE

## Form W-4 Guide

Beginning January 1, 2020, due to the changes to income tax withholding requirements outlined in the Tax Cuts and Jobs Act of 2017, all employers must use the redesigned Form W-4 for new employees. Employees who have submitted Form W-4 in any year before 2020 must use the new form only if they wish to adjust their withholding for any reason; otherwise, they are not required to submit a new form merely because of the redesign.

This guide walks users through the steps on the new Form W-4. For more information and instructions to to assist in completing the form, refer to the <u>IRS Website</u>.

| Department of the T<br>Internal Revenue Se                                                                                                    | reasury<br>rvice    | ►Y                                                                                                    | ► Give Four withhold                                                                                                    | orm W-4 to your empl<br>ing is subject to revie                                                                                                    | oyer.<br>w by the IRS.                                                                                                    | ,,,,,,,,,,,,,,,,,,,,,,,,,,,,,,,,,,,,,,,                          |                                                                    | 20 <b>20</b>                                                                                                    |
|----------------------------------------------------------------------------------------------------|---------------------|----------------------------------------------------------------------------------------------------|----------------------------------------------------------------------------------------------------|----------------------------------------------------------------------------------------------------|----------------------------------------------------------------------------------------------------|------------------------------------------------------------------|--------------------------------------------------------------------|----------------------------------------------------------------------------------------------------|
| Step 1:                                                                                                    | <b>(a)</b> Fi       | rst name and middle initial                                                                                                    |                                                                                                    | Last name                                                                                                    |                                                                                                    |                                                                  | (b) So                                                             | ocial security number                                                                                                    |
| Enter                                                                                                    | Addre               | SS                                                                                                    |                                                                                                    |                                                                                                    |                                                                                                    |                                                                  | ► Doe                                                              | s your name match th                                                                                                    |
| Information                                                                                                    |                     |                                                                                                    |                                                                                                    |                                                                                                    |                                                                                                    |                                                                  | name<br>card?                                                      | on your social securit<br>If not, to ensure you ge                                                                                                    |
|                                                                                                    | City of             | town, state, and ZIP code                                                                                                    |                                                                                                    |                                                                                                    |                                                                                                    |                                                                  | SSA at                                                             | t 800-772-1213 or go t                                                                                                    |
|                                                                                                    | (c) [               | Single or Married filing separa                                                                                                    | ately                                                                                                    |                                                                                                    |                                                                                                    |                                                                  |                                                                    | sa.gov.                                                                                                    |
|                                                                                                    | 1                   | Married filing jointly (or Qualify                                                                                                    | ying widow(er))                                                                                                    |                                                                                                    |                                                                                                    |                                                                  |                                                                    |                                                                                                    |
|                                                                                                    | [ [                 | Head of household (Check only                                                                                                    | y if you're unma                                                                                                    | rried and pay more than ha                                                                                                    | If the costs of keeping up a                                                                                                    | a home for yo                                                    | urself ar                                                          | d a qualifying individua                                                                                                    |
| Complete Ste<br>claim exempti                                                                                                    | eps 2-<br>on fro    | 4 ONLY if they apply to you withholding, when to use                                                                                                    | ou; otherwi<br>e the online o                                                                                                    | se, skip to Step 5. Step 5. St | See page 2 for more<br>cy.                                                                                                    | informatio                                                       | n on e                                                             | each step, who ca                                                                                                    |
| Step 2:<br>Multiple Jobs                                                                                                    |                     | Complete this step if you also works. The correct a                                                                                                    | u (1) hold me<br>mount of wi                                                                                                    | ore than one job at thholding depends o                                                                                                    | a time, or (2) are ma<br>in income earned fro                                                                                                    | arried filing<br>m all of th                                     | j jointl<br>ese jol                                                | y and your spous<br>bs.                                                                                                    |
| or Spouse                                                                                                    |                     | Do only one of the follow                                                                                                    | /ing.                                                                                                    |                                                                                                    |                                                                                                    |                                                                  |                                                                    |                                                                                                    |
| Works                                                                                                    |                     | (a) Use the estimator at v                                                                                                    | www.irs.gov/                                                                                                    | /W4App for most acc                                                                                                    | curate withholding fo                                                                                                    | or this step                                                     | (and S                                                             | Steps 3–4); or                                                                                                    |
|                                                                                                    |                     | (b) Use the Multiple Jobs V                                                                                                    | Vorksheet on                                                                                                    | page 3 and enter the                                                                                                    | result in Step 4(c) belo                                                                                                    | w for rough                                                      | nly acc                                                            | urate withholding; o                                                                                                    |
|                                                                                                    |                     | (c) If there are only two jobs total, you may check this box. Do the same on Form W-4 for the other job. This option is accurate for jobs with similar pay; otherwise, more tax than necessary may be withheld                                                                                                    |                                                                                                    |                                                                                                    |                                                                                                    |                                                                  |                                                                    |                                                                                                    |
|                                                                                                    |                     | TIP: To be accurate, sub                                                                                                    | omit a 2020                                                                                                    | Form W-4 for all oth                                                                                                    | ner jobs. If you (or y                                                                                                    | our spous                                                        | e) hav                                                             | e self-employmer                                                                                                    |
| Complete Ste<br>be most accur<br>Step 3:                                                                                                    | eps 3-<br>rate if p | income, including as an ir<br>4(b) on Form W-4 for only<br>you complete Steps 3–4(b)<br>If your income will be \$20                                                                                                    | y ONE of th<br>on the Form                                                                                                    | nese jobs. Leave tho<br>n W-4 for the highest<br>ss (\$400,000 or less i                                                                                                    | se steps blank for th<br>t paying job.)<br>f married filing jointly                                                                                                    | ne other jo                                                      | bs. (Yo                                                            | our withholding wi                                                                                                    |
| Complete Ste<br>be most accur<br>Step 3:<br>Claim<br>Dependents                                                                                                  | eps 3-<br>rate if y | income, including as an ir<br><b>4(b) on Form W-4 for only</b><br>you complete Steps 3–4(b)<br>If your income will be \$20<br>Multiply the number of                                                                                                    | y ONE of th<br>on the Form<br>00,000 or les                                                                                                    | nese jobs. Leave the<br>n W-4 for the highest<br>ss (\$400,000 or less i<br>hildren under age 17 l                                                                                                    | se steps blank for th<br>t paying job.)<br>f married filing jointly<br>by \$2,000 ► <u>\$</u>                                                                                                    | ne other jo<br>):                                                | bs. (Yo                                                            | our withholding wi                                                                                                    |
| Complete Sta<br>be most accur<br>Step 3:<br>Claim<br>Dependents                                                                                                  | eps 3-<br>rate if y | income, including as an ir<br><b>4(b) on Form W-4 for onl</b> y<br>you complete Steps 3–4(b)<br>If your income will be \$20<br>Multiply the number of<br>Multiply the number of                                                                                                    | y ONE of th<br>on the Form<br>00,000 or les                                                                                                    | n W-4 for the highest<br>ss (\$400,000 or less i<br>hildren under age 17 l<br>endents by \$500                                                                                                    | se steps blank for th<br>t paying job.)<br>f married filing jointly<br>by \$2,000 ► <u>\$</u>                                                                                                    | ne other jo<br>):                                                | bs. (Ye                                                            | our withholding wi                                                                                                    |
| Complete Sta<br>be most accur<br>Step 3:<br>Claim<br>Dependents                                                                                                  | eps 3–<br>rate if y | income, including as an ir<br><b>4(b) on Form W-4 for onl</b> y<br>you complete Steps 3–4(b)<br>If your income will be \$20<br>Multiply the number of<br>Multiply the number of<br>Add the amounts above a                                                                                                    | y ONE of the<br>on the Form<br>00,000 or les<br>i qualifying ch<br>of other dependent the                                                                                                    | esse jobs. Leave the<br>n W-4 for the highest<br>(\$400,000 or less i<br>hildren under age 17 l<br>endents by \$500 .<br>e total here                                                                                                    | se steps blank for th<br>t paying job.)<br>f married filing jointly<br>by \$2,000 ► <u>\$</u>                                                                                                    | e other jo<br>):<br>                                             | 3                                                                  | our withholding wi                                                                                                    |
| Complete Sta<br>be most accur<br>Step 3:<br>Claim<br>Dependents<br>Step 4<br>(centional):                                                                        | eps 3–<br>rate if y | income, including as an ir<br>4(b) on Form W-4 for only<br>you complete Steps 3–4(b)<br>If your income will be \$20<br>Multiply the number of<br>Multiply the number of<br>Add the amounts above a<br>(a) Other income (not from<br>this year that won't ha                                                                                                    | y ONE of th<br>on the Form<br>00,000 or les<br>f qualifying ch<br>of other deperand<br>and enter the<br>om jobs). If                                                                                                    | e total here                                                                                                    | se steps blank for th<br>t paying job.)<br>f married filing jointly<br>by \$2,000 ► \$<br>► \$<br>► \$<br>► \$                                                                                                    | rou expect                                                       | 3                                                                  | our withholding wi                                                                                                    |
| Complete Ste<br>be most accur<br>Step 3:<br>Claim<br>Dependents<br>Step 4<br>(optional):                                                                         | eps 3-<br>rate if y | <ul> <li>income, including as an ir</li> <li>4(b) on Form W-4 for only you complete Steps 3–4(b)</li> <li>If your income will be \$20</li> <li>Multiply the number of Multiply the number of Multiply the number of Add the amounts above a</li> <li>(a) Other income (not from this year that won't ha include interest, divided the amounts above and the amounts above and the amounts above amounts above and the amounts above above and the amounts a</li></ul>                         | y ONE of the<br>on the Form<br>00,000 or less<br>i qualifying ch<br>of other deper<br>and enter the<br>om jobs). If<br>twe withholdir<br>nds, and reti                                                                                                    | e total here                                                                                                    | se steps blank for th<br>t paying job.)<br>f married filing jointly<br>by \$2,000 ► <u>\$</u><br>► <u>\$</u><br>Id for other income y<br>of other income here                                                                                                    | ne other jo                                                      | 3                                                                  | s                                                                                                    |
| Complete Sta<br>be most accur<br>Step 3:<br>Claim<br>Dependents<br>Step 4<br>(optional):<br>Other<br>Adjustments                                                 | eps 3-<br>ate if y  | <ul> <li>income, including as an ir</li> <li>4(b) on Form W-4 for only you complete Steps 3–4(b)</li> <li>If your income will be \$20 Multiply the number of Multiply the number of Multiply the number of Add the amounts above a</li> <li>(a) Other income (not from this year that won't has include interest, divide</li> </ul>                                                                                                    | y ONE of the<br>on the Form<br>00,000 or les<br>i qualifying ch<br>of other deper-<br>and enter the<br>om jobs). If<br>twe withholdir<br>inds, and reti                                                                                                    | esse jobs. Leave the<br>n W-4 for the highest<br>ss (\$400,000 or less i<br>hildren under age 17 l<br>endents by \$500<br>e total here<br>you want tax withhe<br>ng, enter the amount<br>rement income                                                                                                    | se steps blank for th<br>t paying job.)<br>f married filing jointly<br>by \$2,000 ► <u>\$</u><br>► <u>\$</u><br>Id for other income here                                                                                                    | rou expect                                                       | 3                                                                  | s                                                                                                    |
| Complete Sta<br>be most accur<br>Step 3:<br>Claim<br>Dependents<br>Step 4<br>(optional):<br>Other<br>Adjustments                                                 | eps 3-<br>ate if y  | <ul> <li>income, including as an ir</li> <li>4(b) on Form W-4 for only you complete Steps 3–4(b)</li> <li>If your income will be \$20 Multiply the number of Multiply the number of Multiply the number of Add the amounts above a</li> <li>(a) Other income (not fruction this year that won't has include interest, divide</li> <li>(b) Deductions. If you e and want to reduce we have the reduce of the state of the state</li></ul>                          | y ONE of the<br>on the Form<br>00,000 or les<br>if qualifying ch<br>of other deper-<br>and enter the<br>om jobs). If<br>we withholdir<br>inds, and retiin<br>xpect to cla<br>our withhold                                                                                                    | e total here                                                                                                    | se steps blank for th<br>t paying job.)<br>f married filing jointly<br>by \$2,000 ► \$<br>► \$<br>                                                                                                    | ):<br><br>rou expect<br>. This may<br><br>deduction<br>age 3 and | 3<br>4(a)                                                          | s                                                                                                    |
| Complete Ste<br>be most accur<br>Step 3:<br>Claim<br>Dependents<br>Step 4<br>(optional):<br>Other<br>Adjustments                                                 | eps 3-<br>rate if y | <ul> <li>income, including as an ir</li> <li>4(b) on Form W-4 for only you complete Steps 3–4(b)</li> <li>If your income will be \$20 Multiply the number of Multiply the number of Multiply the number of Add the amounts above a</li> <li>(a) Other income (not from this year that won't has include interest, divide</li> <li>(b) Deductions. If you e and want to reduce yu enter the result here</li> </ul>                                                                                                    | y ONE of the<br>on the Form<br>00,000 or less<br>if qualifying ch<br>of other deper<br>and enter the<br>om jobs). If<br>we withholdir<br>inds, and retiin<br>expect to cla<br>our withhold                                                                                                    | es (\$400,000 or less i<br>hildren under age 17 l<br>endents by \$500 .<br>e total here<br>you want tax withhe<br>ng, enter the amount<br>rement income<br>aim deductions other<br>ling, use the Deducti                                                                                                    | se steps blank for th<br>t paying job.)<br>f married filing jointly<br>by \$2,000 ► <u>\$</u><br>► <u>\$</u><br>                                                                                                    | vou expect<br>. This may<br><br>deduction<br>age 3 and           | 3<br>4(a)                                                          | s<br>s<br>s<br>s<br>s<br>s<br>s<br>s<br>s<br>s<br>s<br>s<br>s<br>s                                                                                                    |
| Complete Ste<br>be most accur<br>Step 3:<br>Claim<br>Dependents<br>Step 4<br>(optional):<br>Other<br>Adjustments                                                 | eps 3-<br>rate if y | <ul> <li>income, including as an ir</li> <li>4(b) on Form W-4 for only you complete Steps 3–4(b)</li> <li>If your income will be \$20<br/>Multiply the number of Multiply the number of Multiply the number of Add the amounts above a</li> <li>(a) Other income (not from this year that won't had include interest, divide</li> <li>(b) Deductions. If you e and want to reduce you enter the result here</li> <li>(c) Extended the state of the state of the stat</li></ul> | y ONE of the<br>on the Form<br>00,000 or less<br>if qualifying ch<br>of other deper<br>and enter the<br>om jobs). If<br>twe withholdir<br>nds, and retiin<br>expect to cla<br>our withhold                                                                                                    | e total here                                                                                                    | se steps blank for th<br>t paying job.)<br>f married filing jointly<br>by \$2,000 ► <u>\$</u><br>► <u>\$</u><br>Id for other income y<br>of other income here<br>                                                                                                    | ne other jo                                                      | 3<br>4(a)<br>4(b)                                                  | s<br>s<br>s<br>s                                                                                                    |
| Complete Sta<br>be most accur<br>Step 3:<br>Claim<br>Dependents<br>Step 4<br>(optional):<br>Other<br>Adjustments                                                 | eps 3-<br>rate if t | <ul> <li>income, including as an ir</li> <li>4(b) on Form W-4 for only you complete Steps 3–4(b)</li> <li>If your income will be \$20<br/>Multiply the number of<br/>Multiply the number of</li> <li>Add the amounts above a</li> <li>(a) Other income (not from this year that won't had include interest, divide</li> <li>(b) Deductions. If you end want to reduce you enter the result here</li> <li>(c) Extra withholding. End</li> </ul>                                                                                                    | y ONE of the<br>on the Form<br>00,000 or less<br>i qualifying ch<br>of other deper<br>and enter the<br>om jobs). If<br>twe withholdir<br>nds, and retii<br>expect to cla<br>our withhold<br>                                                                                                    | e total here                                                                                                    | se steps blank for th<br>t paying job.)<br>f married filing jointly<br>by \$2,000 ► <u>\$</u><br>► <u>\$</u><br>                                                                                                    | e other jo                                                       | 4(a)                                                               | s<br>s<br>s<br>s<br>s<br>s<br>s<br>s<br>s<br>s<br>s<br>s<br>s<br>s<br>s<br>s<br>s<br>s<br>s                                                                                                    |
| Complete Sta<br>be most accur<br>Step 3:<br>Claim<br>Dependents<br>Step 4<br>(optional):<br>Other<br>Adjustments<br>Step 5:                                      | unde                | <ul> <li>income, including as an ir</li> <li>4(b) on Form W-4 for only you complete Steps 3–4(b)</li> <li>If your income will be \$20 Multiply the number of Multiply the number of Multiply the number of Add the amounts above a</li> <li>(a) Other income (not from this year that won't has include interest, divide</li> <li>(b) Deductions. If you e and want to reduce yue neter the result here</li> <li>(c) Extra withholding. Entry penalties of perjury, I declared</li> </ul>                                                                                                    | y ONE of the<br>on the Form<br>00,000 or less<br>of qualifying cl<br>of other deper<br>and enter the<br>om jobs). If<br>twe withholdir<br>inds, and retiin<br>expect to cla<br>our withhold<br><br>nter any add                                                                                                    | esse jobs. Leave the<br>n W-4 for the highest<br>(\$400,000 or less i<br>hildren under age 17 l<br>endents by \$500 .<br>e total here<br>you want tax withhe<br>ng, enter the amount<br>rement income<br>aim deductions other<br>ting, use the Deducti<br><br>ditional tax you want                                                                                                    | se steps blank for the<br>t paying job.)<br>f married filing jointly<br>by \$2,000 ► <u>\$</u><br>► <u>\$</u><br>Id for other income y<br>of other income here<br>                                                                                                    | ie other jo                                                      | 4(a)<br>4(c)<br>4(c)                                               | s<br>s<br>s<br>s<br>s<br>s<br>s<br>s<br>s<br>s<br>s<br>s<br>s<br>s                                                                                                    |
| Complete Sta<br>be most accur<br>Step 3:<br>Claim<br>Dependents<br>Step 4<br>(optional):<br>Other<br>Adjustments<br>Step 5:<br>Sign<br>Here                      | Unde                | <ul> <li>income, including as an ir</li> <li>4(b) on Form W-4 for only you complete Steps 3–4(b)</li> <li>If your income will be \$20 Multiply the number of Multiply the number of Multiply the number of Add the amounts above a</li> <li>(a) Other income (not from this year that won't has include interest, divide</li> <li>(b) Deductions. If you e and want to reduce you enter the result here</li> <li>(c) Extra withholding. Enter the penalties of perjury, I declared</li> </ul>                                                                                                    | y ONE of the<br>on the Form<br>100,000 or less<br>if qualifying ch<br>of other deper-<br>and enter the<br>om jobs). If<br>twe withholdir<br>nds, and retiin<br>expect to cla<br>our withhold<br><br>nter any add                                                                                                    | e total here                                                                                                    | se steps blank for the<br>t paying job.)<br>f married filing jointly<br>by \$2,000 ► \$<br>► \$<br>                                                                                                    | ne other jo                                                      | 4(a)<br>4(c)                                                       | s s s s s s s s s s s s s s s s s s s                                                                                                    |
| Complete Sta<br>be most accur<br>Step 3:<br>Claim<br>Dependents<br>Step 4<br>(optional):<br>Other<br>Adjustments<br>Step 5:<br>Sign<br>Here                      | Unde                | <ul> <li>income, including as an ir</li> <li>4(b) on Form W-4 for only you complete Steps 3–4(b)</li> <li>If your income will be \$20 Multiply the number of Multiply the number of Multiply the number of Add the amounts above a</li> <li>(a) Other income (not from this year that won't has include interest, divide</li> <li>(b) Deductions. If you e and want to reduce yue enter the result here</li> <li>(c) Extra withholding. Enter penalties of perjury, I declared</li> </ul>                                                                                                    | y ONE of the<br>on the Form<br>00,000 or less<br>if qualifying cl<br>of other deper<br>and enter the<br>om jobs). If<br>twe withholdir<br>nds, and retiin<br>expect to cla<br>our withhold<br>our withhold<br>our withhold<br>our withhold<br>our withhold<br>our withhold<br>our withhold<br>our withhold<br>our withhold<br>our withhold<br>our withhold<br>our withhold<br>our withhold<br>our withhold<br>our withhold<br>our withhold | esse jobs. Leave tho<br>n W-4 for the highest<br>s (\$400,000 or less i<br>hildren under age 17 l<br>endents by \$500 .<br>e total here<br>you want tax withhe<br>ng, enter the amount<br>rement income<br>aim deductions other<br>ling, use the Deducti<br><br>ditional tax you want                                                                                                    | se steps blank for the t paying job.)<br>f married filing jointly<br>by \$2,000 ► <u>\$</u><br>► <u>\$</u><br>► <u>`</u><br>► <u>`</u><br>►                                                                                                    | ie other jo                                                      | bs. (Y)                                                            | s s s s s s s s s s s s s s s s s s s                                                                                                    |
| Complete Sta<br>be most accur<br>Step 3:<br>Claim<br>Dependents<br>Step 4<br>(optional):<br>Other<br>Adjustments<br>Step 5:<br>Sign<br>Here<br>Employers         | Unde                | <ul> <li>income, including as an ir</li> <li>4(b) on Form W-4 for only you complete Steps 3–4(b)</li> <li>If your income will be \$20<br/>Multiply the number of Multiply the number of Multiply the number of Add the amounts above a</li> <li>(a) Other income (not from this year that won't has include interest, divide</li> <li>(b) Deductions. If you e and want to reduce you enter the result here</li> <li>(c) Extra withholding. Enter the result here</li> <li>r penalties of perjury, I declared in the provers name and address</li> </ul>                                                                                                    | y ONE of the<br>on the Form<br>00,000 or less<br>i qualifying ch<br>of other deper<br>and enter the<br>om jobs). If<br>twe withholdir<br>nds, and retii<br>way and retiin<br>expect to cla<br>our withhold<br><br>nter any add                                                                                                    | e total here                                                                                                    | se steps blank for th<br>t paying job.)<br>f married filing jointly<br>by \$2,000 ► <u>\$</u><br>► <u>\$</u><br>► <u>`</u> ► <u>`</u> . | the other jo                                                     | bs. (Yí<br>3<br>4(a)<br>4(b)<br>4(c)<br>rrrect, a                  | s<br>s<br>s<br>s<br>s<br>s<br>s<br>s<br>s<br>s<br>s<br>s<br>s<br>s                                                                                                    |
| Complete Sta<br>be most accur<br>Step 3:<br>Claim<br>Dependents<br>Step 4<br>(optional):<br>Other<br>Adjustments<br>Step 5:<br>Sign<br>Here<br>Employers<br>Only | Unde                | <ul> <li>income, including as an in the second second seco</li></ul>      | y ONE of the<br>on the Form<br>00,000 or less<br>i qualifying ch<br>of other deper<br>and enter the<br>om jobs). If<br>twe withholdin<br>nds, and retii<br>way and retiin<br>a cur withhold<br>our withhold<br>our withhold<br>our withhold<br>our withhold<br>our withhold<br>our withhold<br>our withhold<br>our withhold<br>our withhold<br>our withhold<br>our withhold<br>our withhold<br>our withhold<br>our withhold                | e total here                                                                                                    | se steps blank for the tagying job.) f married filing jointly by \$2,000 ► \$ ► \$                                                                                                    | te other jo                                                      | bs. (Yí<br>3<br>4(a)<br>4(b)<br>4(c)<br>rrrect, a<br>tte<br>Employ | sur withholding withholding wi |

Note: The tax changes did away with Allowances, so there is not a box for Federal Dependents on the new Form W-4.

https://support.evolutionhcm.com/Evolution\_Classic/Form\_W-4/Form\_W-4\_Guide Updated on 12 Dec 2019

The new W-4 is laid out in five steps or sections.

## Step 1 - Personal Information

The Personal Information section remains the same, with the exception of Step 1 (c), Marital Status.

#### **Marital Status**

The Marital Statuses have changed on the new Form W-4:

| Marital Status 2020                                                                                                    | Marital Status 2019                                                                                                    |
|----------------------------------------------------------------------------------------------------|----------------------------------------------------------------------------------------------------|
| Single or Married Filing Separately                                                                                                    | Single                                                                                                    |
| Married Filing Jointly (or Qualifying widow(er))                                                                                                   | Married                                                                                                    |
| Head of Household (Check only if you're unmarried and pay more than half the costs of keeping up a home for yourself and a qualifying individual.) | Married but withhold at higher Single<br>rate<br><b>Note:</b> If married filing separately, check<br>"Married, but withhold at higher Single<br>rate." |

Six new Marital Statuses have been added to Evolution to accommodate the redesigned form.

- Standard Single or Married filing separately (uses new calculation)
- · Higher Single or Married filing separately (new calculation)
- Standard Married filing jointly (new calculation)
- Higher Married filing jointly (new calculation)
- Standard Head of household (new calculation)
- Higher Head of household (new calculation)

These statuses are now available to select in the **Federal Marital Status** field on the Employee - EE Entry screen, Tax Details section.

| 🖁 Browse 🐉 EE Entry 🔝 Details 📫 Address 🔛                                                                                                    | W2 🔤 Federal 😡 Notes 🖴 HR 🕇 🕈 ACA 📗 Docume                                                                                                    | ints                                                                                                    |
|----------------------------------------------------------------------------------------------------|----------------------------------------------------------------------------------------------------|----------------------------------------------------------------------------------------------------|
| Employee                                                                                                    | Pay                                                                                                    | Taxation Details                                                                                                    |
| SSN*         EE Code*           111.11.1111         2           Last Name *         Employee           First Name*         MI           NJ                                                                                                    | Pay Frequency*       Standard Hours         Weekly          Salary Amount       Average Hours         3,000.00       0.00         Rate Number*       Rate Amount*         1       0.00         Position for Pay Grade       Pay Grade         ✓       ✓ | Federal Marital Status* Single Single Married Standard Single or Married filing separately Higher Single or Married filing jointly Standard Married filing jointly Standard Head of household Higher Head of household Deductions                                                                                                    |
| City* State* Zip*<br>BBB 11111<br>Primary Phone ext Gender*<br>N/A<br>Date of Birth County<br>Ethnicity* Tribe<br>Not Applicable<br>Hire Status<br>Current Hire Date* Original Hire Date<br>1/1/2013<br>Current Term Date Eligible for Rehire*<br>Yes<br>Current Status Code*<br>Active<br>Position Status*<br>Full Time | Position Healthcare Coverage No ER Paid Ins/Not Eligible Dependent Coverage Available Eligible for Benefits No  Labor Defaults  Labor Defaults  Labor Defaults  Department Team Default WC  Default Job  Union                                          | State *          NJ       I         SDI       I         NJ       I         SUI       I         NJ       I         State Marital Status       State Dep         A       I         Image: Assign Locals       Work At Home         Image: Work At Home       Image: No         Reciprocal Method *       Take None         Take None       Image: Image: |

**Note:** If the Marital Status in the system shows as "Single" or "Married", the current [old] calculation applies, as the system continues to be able to calculate for employees with the original Form W-4 (and Marital Statuses) on file.

## Step 2 - Multiple Jobs or Spouse Works

Complete Steps 2 - 4 only if you have more than one job at the same time, or are married filing jointly, and you and your spouse both work. For more information, refer to the instructions on the <u>IRS Website</u>.

**Note:** If Box (c) in Step 2 is checked, the marital statuses with "higher" in the name should be selected. If left unchecked, select from the martial statuses with "standard" in the name.

### Step 3 - Claim Dependents

Add information here if you are completing Steps 2-4, and if your income will be \$200,000 or less (\$400,000 or less if married filing jointly). This step on the W-4 is titled "Claim Dependents" but if you read the instructions, this is where other tax credits can be entered as well. For more information, refer to the instructions on pages 2 and 3 of the .PDF on the <u>IRS Website</u>.

Enter the total amount in Box 3 in the **W-4 Total Dependents Tax Credit** field in the Tax Details section on the Employee - EE Entry screen.

**Note:** Due to the fact that there is no longer a box for Federal Dependents on the new Form W-4, the **Federal Dependents** field on this screen is only used for information from the "old" W-4s. For new entries based on the new tax regulations, enter a zero because it is a required field. The system does not consider a value other than 0 in the new calculations based on the new marital statuses.

| 👬 Browse 🤣 EE Entry 🔝 Details 📫 Address 🧮                                                                                                    | W2   🧮 Federal   😓 Notes   鑘 HR   🎌 ACA   📗 Docume                                                   | nts                                                                                                    |
|----------------------------------------------------------------------------------------------------|----------------------------------------------------------------------------------------------------|----------------------------------------------------------------------------------------------------|
| Employee                                                                                                    | Pay                                                                                                  | Taxation Details                                                                                                    |
| SSN *         EE Code*           111-11-1111         2           Last Name *         Employee           First Name*         MI               | Pay Frequency Standard Hours Weekly Salary Amount 3,000.00 0.00 Rate Number Rate Amount              | Federal Marital Status * Single Federal Dependents * 0 W4 Total Dependents Tax Credit                                                                                            |
| NJ<br>Address 1*<br>AAA<br>Address 2                                                                                                    | 1 0.00<br>Position for Pay Grade Pay Grade                                                           | Other Income<br>Deductions                                                                                                    |
| City* State* Zip* BBB 11111 Primary Phone ext Gender* Date of Birth County                                                                   | Position<br>Healthcare Coverage<br>No ER Paid Ins/Not Eligible<br>Dependent Coverage Available<br>No | State * NJ  SDI NJ  SUI NJ  NJ                                                                                                    |
| Not Applicable                                                                                                    | Labor Defaults                                                                                       | State Marital Status * State Dep                                                                                                    |
| Hire Status Current Hire Date  1/1/2013  Current Term Date Eligible for Rehire*  Yes Current Status Code*  Active Position Status* Full Time | Division                                                                                             | Image: Assign Locals         Work At Home         Image: Yes         Image: Yes         Reciprocal Method ★         Take None         Image: Reciprocal State         Image: Yes |

## Step 4 - (optional) Other Adjustments

Again, add information here only if you are completing Steps 2-4. For more information, refer to the instructions on pages 2 and 3 of the .PDF on the <u>IRS Website</u>.

#### Step 4(a) Other Income

| Step 4<br>(optional): | (a) Other income (not from jobs). If you want tax withheld for other income you expect<br>this year that won't have withholding, enter the amount of other income here. This may<br>include interest, dividends, and retirement income. | 4(a)         | \$       |
|-----------------------|----------------------------------------------------------------------------------------------------|--------------|----------|
| Other<br>Adjustments  | (b) Deductions. If you expect to claim deductions other than the standard deduction<br>and want to reduce your withholding, use the Deductions Worksheet on page 3 and                                                                  | .(,          | ¥        |
|                       | enter the result here                                                                                                    | 4(b)<br>4(c) | \$<br>\$ |

Enter the amount in Box 4(a) in the **Other Income** field, in the Tax Details section on the Employee - Employee - EE Entry screen.

| 👫 Browse 🕹 EE Entry 🔝 Details 📫 Address 🔛                                                                                                    | W2 📕 Federal 🛃 Notes 🖓 🟭 HR 🕇 🎌 ACA 📗 Docume                                                                                                    | ents                                                                                                    |
|----------------------------------------------------------------------------------------------------|----------------------------------------------------------------------------------------------------|----------------------------------------------------------------------------------------------------|
| Employee                                                                                                    | Pay                                                                                                    | Taxation Details                                                                                              |
| SSN         EE Code*           111-11-1111         2           Last Name *         Employee           First Name*         MI           NJ         Address 1*           AAA         Address 2                                                                                                    | Pay Frequency       Standard Hours         Weekly          Salary Amount       Average Hours         3,000.00       0.00         Rate Number       Rate Amount         1       0.00         Position for Pay Grade       Pay Grade                                                                                                    | Federal Marital Status * Single Federal Dependents * 0 W4 Total Dependents Tax Credit Uther Income Deductions |
| City*       State*       Zip*         BBB       11111         Primary Phone       ext       Gender*         N/A       Image: Construction of the second second se | Position         Healthcare Coverage         No ER Paid Ins/Not Eligible         Dependent Coverage Available         No         Image: State of the state of the state o | State* NJ SDI NJ SUI NJ State Marital Status* State Dep A                                                     |
| Current Term Date Eligible for Rehire*                                                                                                    | Team Default WC VC VC VC VC VC VC VC VC VC VC VC VC VC                                                                                                    | Reciprocal Method * Take None Reciprocal State                                                                |

#### Step 4(b) Deductions

Enter the amount in Box 4(b) in the **Deductions** field, in the Tax Details section on the Employee - EE Entry screen.

| 👫 Browse 🕹 EE Entry 🔝 Details 📫 Address 🔛                                                                                                    | W2   🧮 Federal   🛃 Notes   🔏 HR   🌴 ACA   📗 Docume                                                                                                    | nts                                                                                             |
|----------------------------------------------------------------------------------------------------|----------------------------------------------------------------------------------------------------|-------------------------------------------------------------------------------------------------|
| Employee                                                                                                    | Pay                                                                                                    | Taxation Details                                                                                |
| SSN*         EE Code*           111-11-1111         2           Last Name *         Employee           First Name*         MI           NJ         NJ | Pay Frequency*     Standard Hours       Weekly     Image: Constraint of the second second se | Federal Marital Status*<br>Single<br>Federal Dependents*<br>0<br>W4 Total Dependents Tax Credit |
| Address 1 *<br>AAA<br>Address 2                                                                                                    | Position for Pay Grade Pay Grade                                                                                                    | Other Income<br>Deductions                                                                      |
| City*     State*     Zip*       BBB     11111       Primary Phone     ext     Gender*       Date of Birth     County                                  | Healthcare Coverage * No ER Paid Ins/Not Eligibl  Dependent Coverage Available Eligible for Benefits No                                                                                                    | State* NJ SDI NJ SUI                                                                            |
| Ethnicity Tribe                                                                                                    | Labor Defaults                                                                                                    | State Marital Status State Dep                                                                  |
| Current Hire Date   Current Hire Date  Current Term Date  Current Status Code*  Active  Position Status*  Full Time                                   | Division                                                                                                    | Work At Home<br>Yes No<br>Reciprocal Method*<br>Take None<br>Reciprocal State                   |

#### Step 4(c) Extra Withholding

Enter the amount in Box 4(c) in the **Override Fed Tax Type and Override Fed Tax Value** fields, on the Employee - Employee - Federal tab screen.

| 🏥 Browse 🛛 🤣 EE Entry 🕅 Details 🛛 📫 Ad      | dress   🔚 W2 📕 Federal 😡 Notes   🚜 HR   🎌 ACA   📗 Documents   🔀 Mail Room   🔗 Self Serve |
|---------------------------------------------|------------------------------------------------------------------------------------------|
| Federal Taxation                            | Use Effective Dates to Change Tax Statuses                                               |
| Override Fed Tax Type*<br>Additional Amount | EE Federal*<br>© Exempt © Block © Include                                                |
| Override Fed Tax Value<br>I                 | EE OASDI Exempt*                                                                         |
| EIC<br>None                                 | EE Medicare Exempt  Yes  No                                                              |
| FUI Rate Credit Override                    | C Yes C No                                                                               |
| Override Federal Minimum Wage               | ER Medicare Exempt*                                                                      |
|                                             | C Yes   No                                                                               |
|                                             |                                                                                          |
|                                             |                                                                                          |
|                                             |                                                                                          |